Внешние карты памяти

Руководство пользователя

© Copyright 2006 Hewlett-Packard Development Company, L.P.

Логотип SD является охраняемым товарным знаком своего владельца. Java является товарным знаком корпорации Sun Microsystems в США.

Информация, содержащаяся в настоящем документе, может быть изменена без предварительного уведомления. Все виды гарантий на продукты и услуги компании НР указываются исключительно в заявлениях о гарантии, прилагаемых к указанным продуктам и услугам. Никакие сведения, содержащиеся в данном документе, не должны истолковываться как предоставление дополнительных гарантий. Компания НР не несет ответственности за технические ошибки или опечатки, которые могут содержаться в настоящем документе.

Первая редакция: Май 2006 г.

Номер документа: 406745-251

## Содержание

#### 1 Карты для устройства чтения цифровых карт

| Вставка цифровой карты                  | 2 |
|-----------------------------------------|---|
| Остановка или извлечение цифровой карты | 3 |

### 2 Карты PC Card

| Настройка карты PC Card                | . 6 |
|----------------------------------------|-----|
| Вставка карты PC Card                  | . 7 |
| Остановка или извлечение карты PC Card | . 9 |

#### 3 Смарт-карты

| Вставка смарт-карты    | 12 |
|------------------------|----|
| Извлечение смарт-карты | 13 |
|                        |    |
|                        |    |
| Указатель              | 15 |

# 1 Карты для устройства чтения цифровых карт

Приобретаемые дополнительно цифровые карты обеспечивают безопасность хранения данных и служат для удобства передачи данных. Такие карты часто используются в цифровых фотокамерах или карманных компьютерах, а так же в других компьютерах.

Гнездо для цифровых карт поддерживает карты памяти Secure Digital (SD).

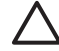

**ПРЕДУПРЕЖДЕНИЕ** Во избежание повреждений карты памяти или компьютера не вставляйте любой тип адаптера в Гнездо для цифровых носителей.

### Вставка цифровой карты

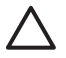

**ПРЕДУПРЕЖДЕНИЕ** Во избежание повреждений разъемов цифровых карт вставляйте цифровые карты с минимальным усилием.

Для вставки цифровой карты:

- 1. Поверните цифровую карту маркировкой вверх, контактами в сторону компьютера.
- 2. Аккуратно вставьте карту в Гнездо для цифровых носителей до упора.

Операционной системой выдается звук, свидетельствующий об обнаружении устройства системой.

**Примечание** При первой установке цифрорвой карты в области уведомлений в правом углу панели задач появится сообщение «Найдено новое оборудование».

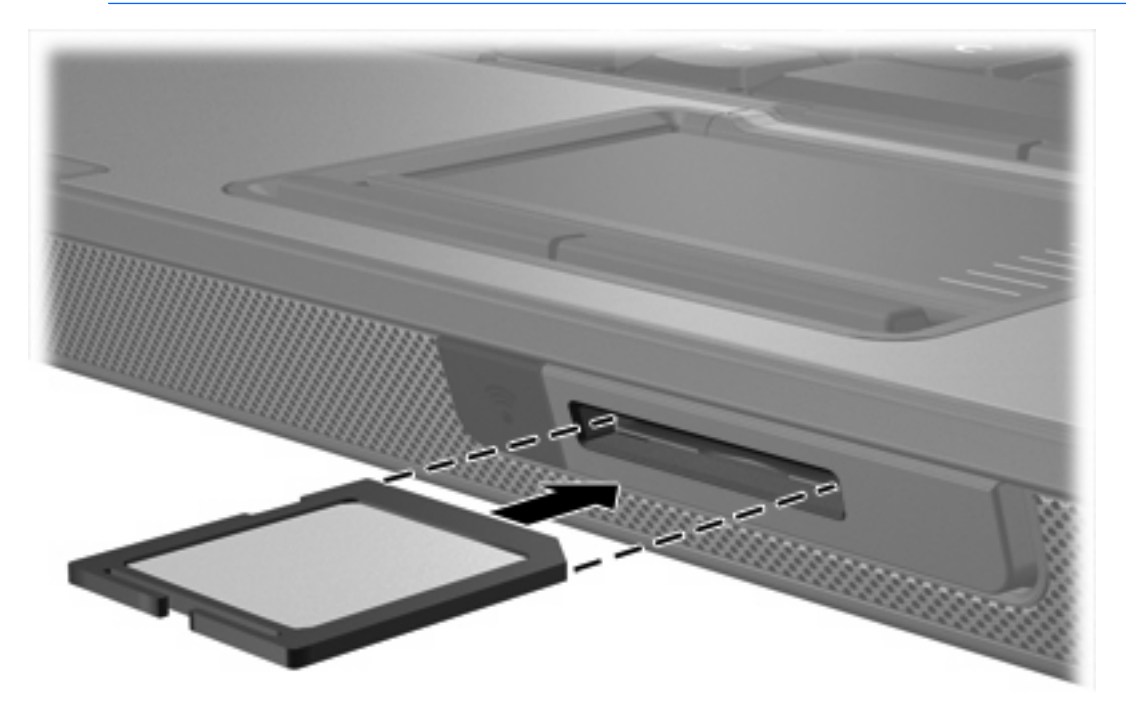

### Остановка или извлечение цифровой карты

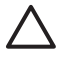

**ПРЕДУПРЕЖДЕНИЕ** Во избежание потери данных или зависания системы остановите цифровую карту, прежде чем извлекать ее.

Чтобы остановить или извлечь цифровую карту, выполните следующие действия:

1. Закройте все приложения и завершите выполнение всех функций, связанных с цифровой картой.

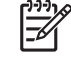

Примечание Чтобы прекратить передачу данных, щелкните кнопку Отмена в окне копирования.

- 2. Для остановки цифровой карты выполните следующие действия:
  - **а.** Дважды щелкните значок **Безопасное удаление оборудования** в области уведомлений в правом углу панели задач.

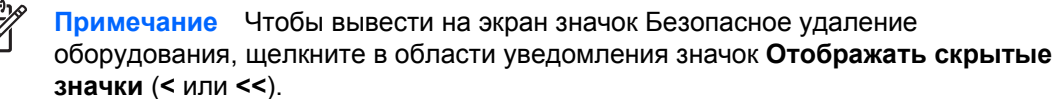

- б. Щелкните список цифровых карт.
- в. Выберите Остановить.
- 3. Чтобы извлечь карту, выполните следующие действия:
  - а. Аккуратно надавите на карту памяти (1), чтобы снять блокировку.
  - б. Извлеките цифровую карту из гнезда (2).

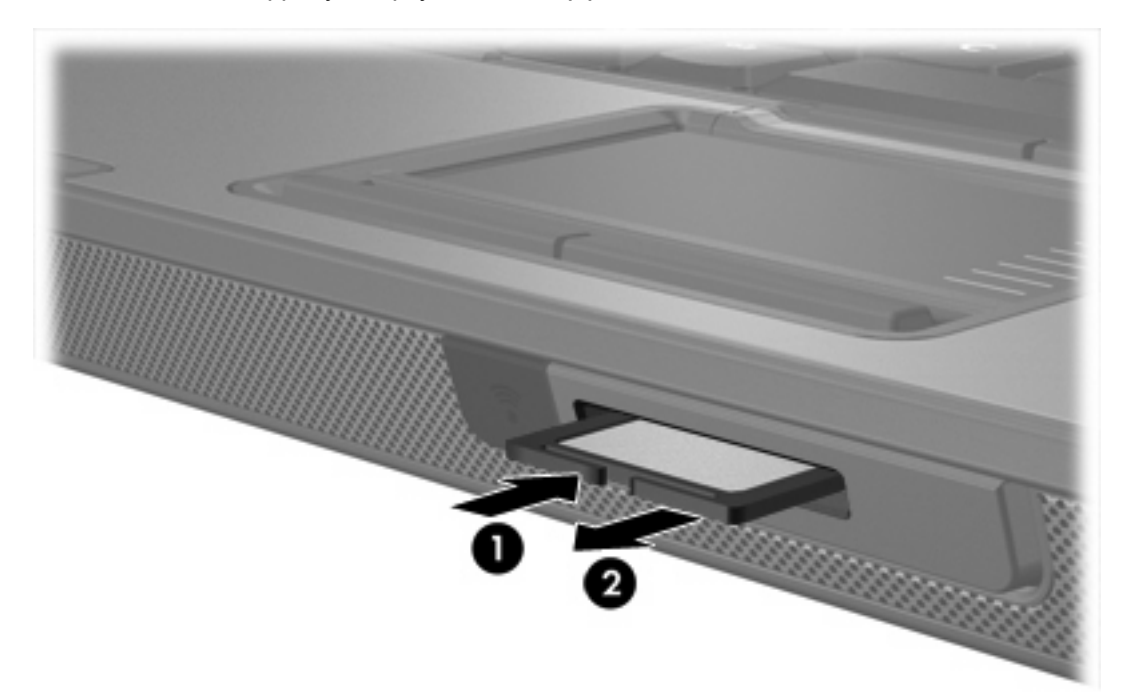

# 2 Карты PC Card

### Настройка карты PC Card

Карта PC Card представляет собой устройство размером с кредитную карточку, соответствующее стандарту PCMCIA (Personal Computer Memory Card International Association). Гнездо PC Card поддерживает

- 32-разрядные (CardBus) и 16-разрядные карты PC Card.
- Карты PC Card Type I и Type II.

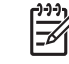

**Примечание** Карты PC Card стандарта zoomed video и карты PC Card с напряжением питания 12 В не поддерживаются.

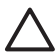

**ПРЕДУПРЕЖДЕНИЕ** Чтобы избежать утраты возможностей других карт PC Card, устанавливайте только программное обеспечение, необходимое для работы данного устройства. Если по рекомендации изготовителя карты PC Card вам необходимо установить драйверы, руководствуйтесь следующим:

Устанавливайте только драйверы для используемой операционной системы.

Не устанавливайте никакое другое программное обеспечение, такое как службы поддержки карт и гнезд, а также программы активизации (enabler), поставляемые изготовителем карт PC Card.

### Вставка карты PC Card

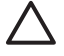

**ПРЕДУПРЕЖДЕНИЕ** Во избежание повреждения компьютера и внешних карт памяти не следует вставлять карту ExpressCard в гнездо PC Card.

**ПРЕДУПРЕЖДЕНИЕ** Для предотвращения повреждения разъемов соблюдайте следующие правила.

Вставляя карту PC Card, прикладывайте минимальные усилия.

Не двигайте и не перевозите компьютер при использовании карты PC Card.

В гнездо PC Card может быть вставлена защитная вставка. Прежде чем устанавливать карту PC Card, необходимо освободить и извлечь вставку.

- 1. Чтобы освободить и удалить вставку из гнезда PC Card, выполните следующие действия:
  - **а.** Нажмите (1) кнопку извлечения карты PC Card.

Кнопка выдвинется в положение для освобождения вставки.

- б. Повторным нажатием кнопки извлечения освободите вставку.
- в. Извлеките вставку из гнезда (2).

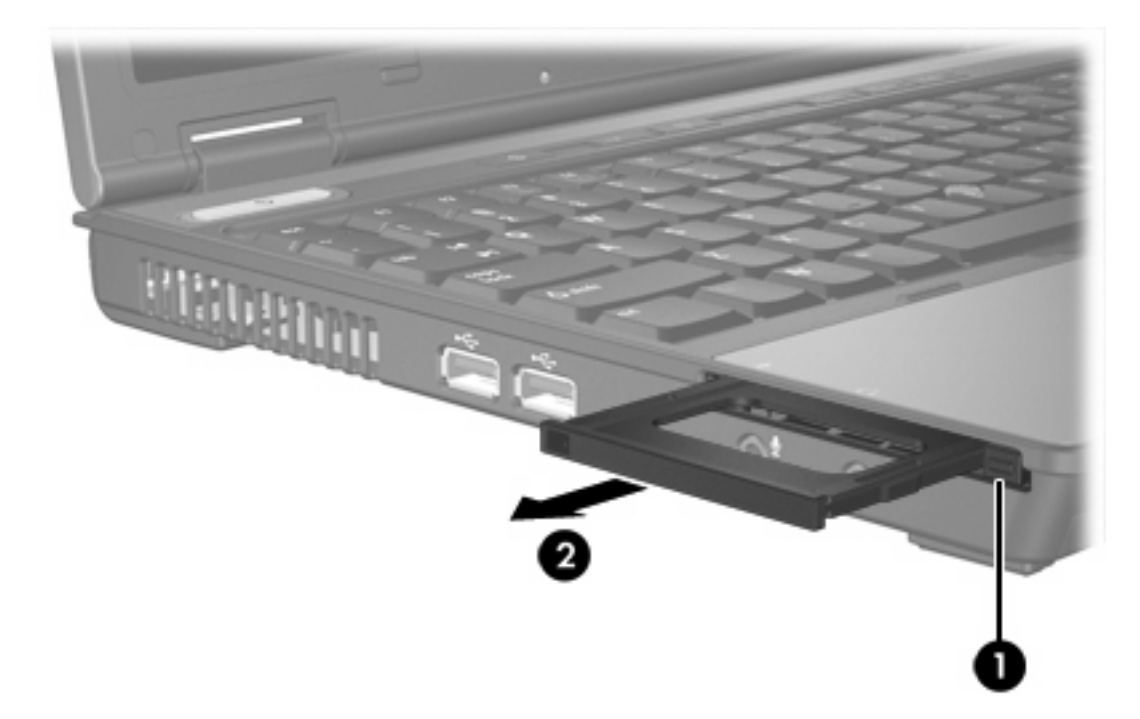

- 2. Чтобы вставить карту PC Card, выполните следующие действия:
  - **а.** Поверните карту PC Card маркировкой вверх, направив разъемы в сторону компьютера.

**б.** Аккуратно вдвиньте карту в гнездо PC Card до упора.

Операционной системой выдается звук, свидетельствующий об обнаружении устройства системой.

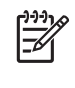

**Примечание** Когда вы в первый раз вставите карту PC Card, в области уведомлений, в правом углу панели задач появится сообщение «Найдено новое оборудование».

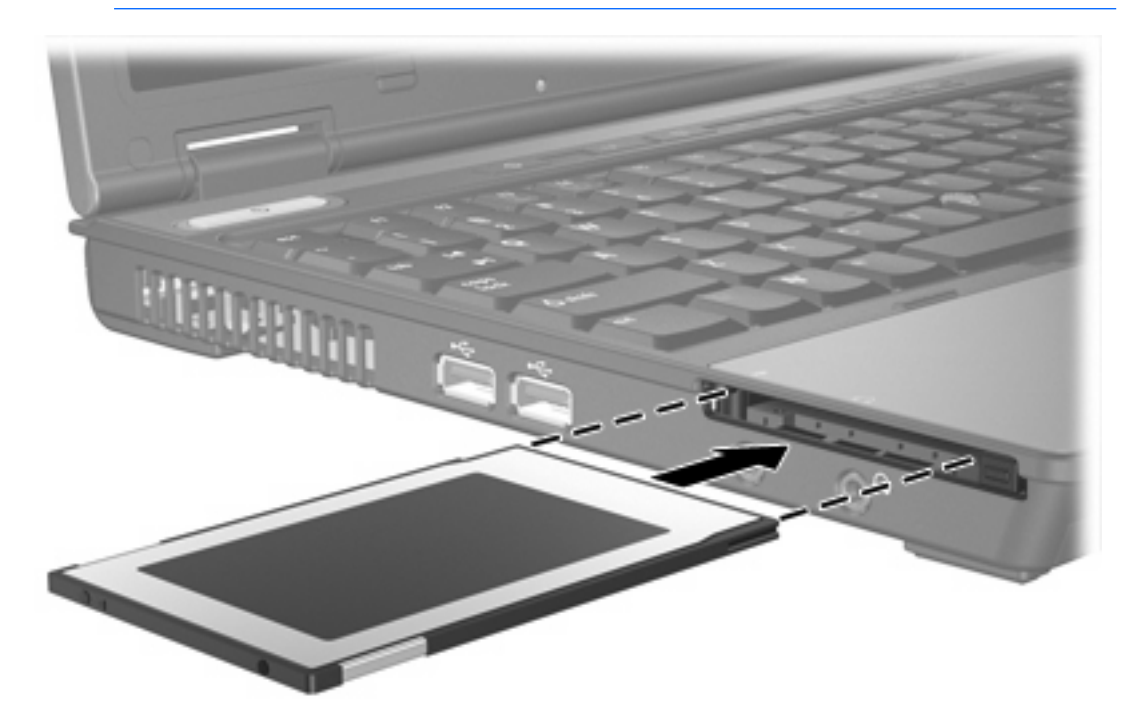

### Остановка или извлечение карты PC Card

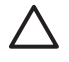

**ПРЕДУПРЕЖДЕНИЕ** Во избежание потери данных или сбоя системы остановите карту PC Card, прежде чем извлекать ее.

<sup>9</sup> Примечание Вставленная карта PC Card потребляет энергию, даже когда к ней не обращаются. Для экономии электроэнергии остановите карту PC Card, если она не используется.

Чтобы остановить или извлечь карту PC Card, выполните следующие действия:

1. Закройте все приложения и завершите выполнение всех функций, связанных с картой PC Card.

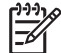

**Примечание** Чтобы прекратить передачу данных, щелкните кнопку **Отмена** в окне копирования.

- 2. Чтобы остановить карту PC Card, выполните следующие действия:
  - **а.** Дважды щелкните значок **Безопасное удаление оборудования** в области уведомлений в правом углу панели задач.

Примечание Чтобы вывести на экран значок Безопасное удаление оборудования, щелкните в области уведомления значок Отображать скрытые значки (< или <<).

- б. Щелкните список карт PC Card.
- в. Выберите Остановить.
- 3. Чтобы извлечь карту PC Card, выполните следующие действия:
  - а. Нажмите (1) кнопку извлечения гнезда PC Card.

Кнопка выдвинется в положение для освобождения карты PC Card.

б. Повторным нажатием кнопки извлечения освободите карту PC Card.

в. Извлеките карту из гнезда (2).

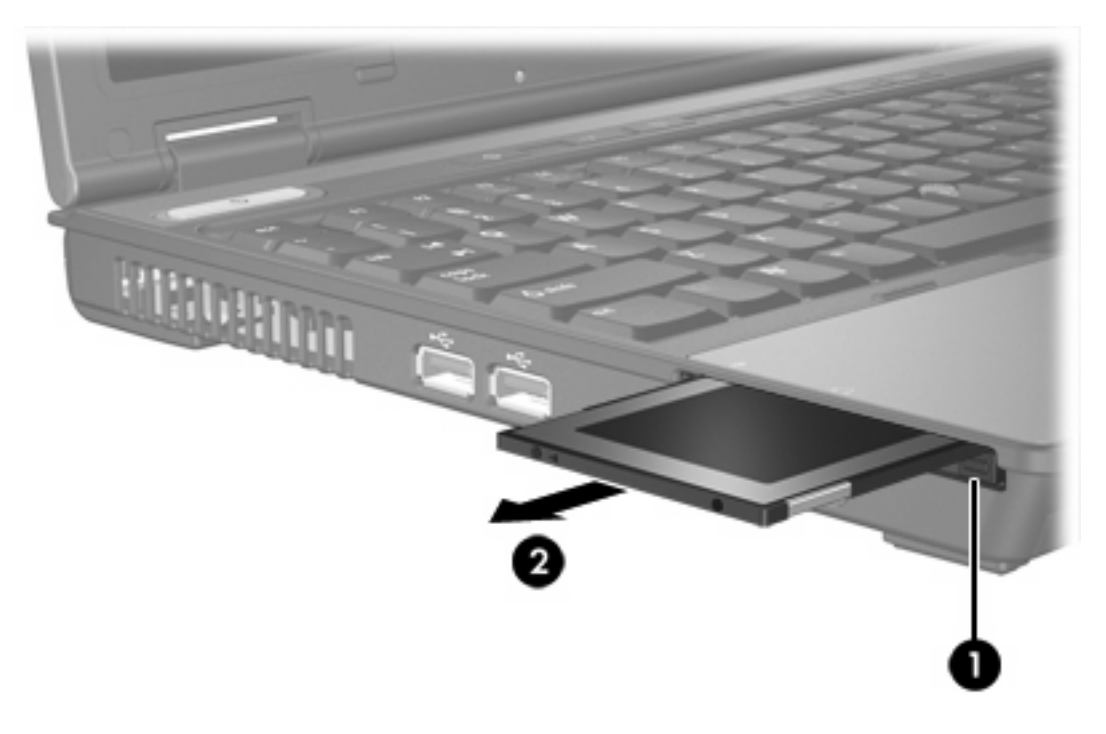

# 3 Смарт-карты

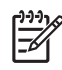

Примечание Термин *смарт-карта* используется на протяжении всей этой главы для обозначения как смарт-карт, так и карт Java™ Card.

Смарт-карта представляет собой устройство размером с кредитную карточку, снабженное микросхемой, содержащей память и микропроцессор. Как и у персональных компьютеров, у смарт-карт есть операционная система для управления вводом и выводом; кроме того, у них есть функции безопасности, которые обеспечивают защиту от взлома. Соответствующие стандарту смарт-карты используются вместе с устройством чтения смарт-карт.

Персональный идентификационный номер (ПИН) необходим для получения доступа к содержимому микросхемы. Для получения дополнительных сведений о функциях безопасности смарт-карт обратитесь к центру справки и поддержки.

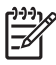

**Примечание** Вид вашего компьютера может несколько отличаться от изображений на рисунках, приведенных в данной главе.

### Вставка смарт-карты

Чтобы вставить смарт-карту, выполните следующие действия:

1. Повернув смарт-карту маркировкой вверх, аккуратно вдвиньте карту в устройство чтения смарт-карт до упора.

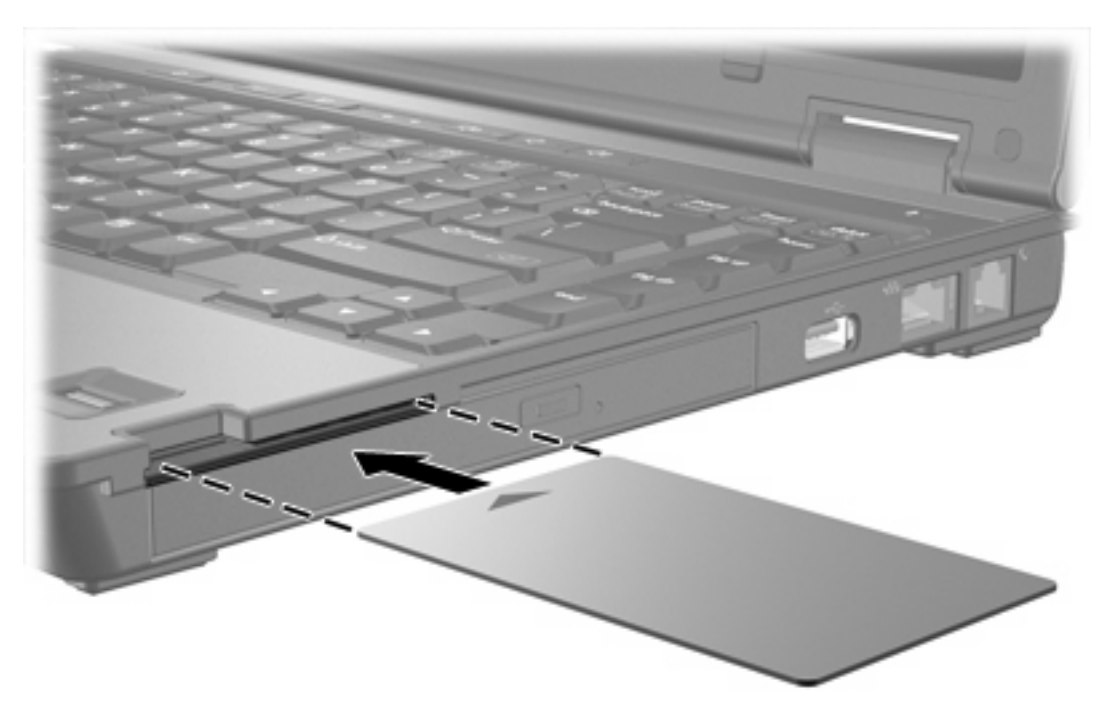

2. Для регистрации на компьютере следуйте указаниям на экране, используя ПИН-код смарт-карты.

### Извлечение смарт-карты

Чтобы извлечь смарт-карту, выполните следующие действия:

▲ Возьмите смарт-карту за край и извлеките ее из устройства чтения смарт-карт.

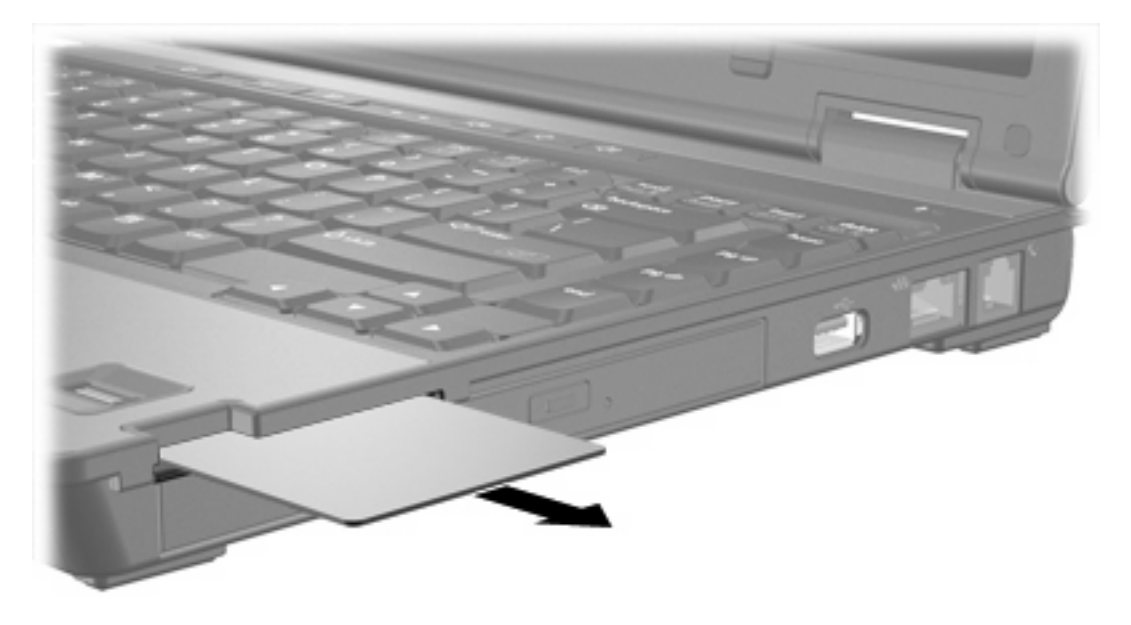

### Указатель

#### Символы/Цифры

16-разрядные карты PC Card 6 32-разрядные карты PC Card 6

#### В

внешние карты памяти. *См. раздел* цифровые карты, PC Card

#### Д

драйверы 6

#### К

карта Java Card вставка 12 извлечение 13 определение 11 Карты памяти Secure Digital (SD) 1 карты CardBus 6 карты PC Card Вставка 7 извлечение 9 настройка 6 описание 6 остановка работы 9 поддерживаемые типы 6 программное обеспечение и драйверы 6 удаление вставки 7 установка 7 карты PC Card стандарта zoomed video 6

### Н

настройка карт PC Card 6

### П

программное обеспечение 6

#### С

смарт-карта вставка 12 извлечение 13 определение 11

#### ц

цифровые карты вставка 2 извлечение 3 остановка 3 поддерживаемые типы 1

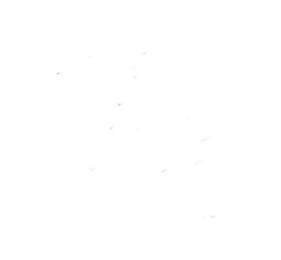